### 🔅 health net 🛛 🗨 sharecare

## Linking Trackers

# MONITOR YOUR DAILY HABITS, EARN A GREEN DAY, AND LOWER YOUR REALAGE<sup>®</sup>.

#### How do the trackers get my information?

Sharecare utilizes several different types of trackers to measure progress towards earning green days: stress, blood pressure, weight, steps, smoke, sleep, glucose, fitness, diet, cholesterol, alcohol and medications. Tracking operates through a variety of input types based on member selection and the type of information being tracked.

- Automatic tracking: You can currently track and sync glucose, sleep, steps, and blood pressure. These
  trackers can be automatically updated through the device sensors (either directly via the device or by
  allowing the Sharecare app to synchronize with the iPhone's Health app or Android's Google Fit app). This
  allows Sharecare to sync with health data already available from the mobile device.
- Manual tracking: Allows for the ability to manually enter activity data. For example, the diet tracker is
  optimized by manually tracking the size and quality of meals and snacks. All trackers can be manually
  updated through the Sharecare app.
- **Customized:** Certain tracker categories are snapshots at any given point in time, and do not typically change on a daily basis, and therefore do not require daily input (e.g. cholesterol). These types of trackers are set to the appropriate cadence for data entry based on personal health status.

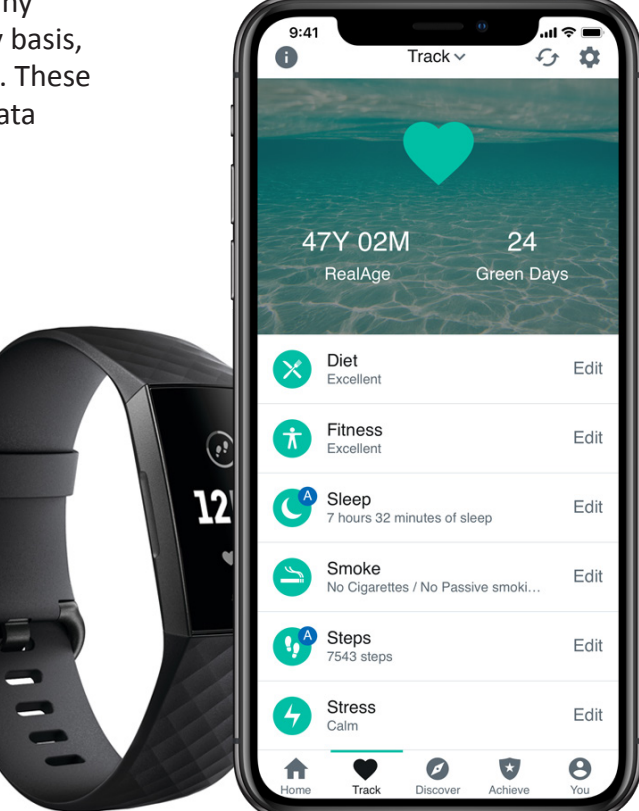

#### Syncing Trackers with Fitbit:

 To get started, select the heart icon in the navigation bar to access Sharecare Trackers. Then, select the gear icon in the top righthand corner. (see figure 1)

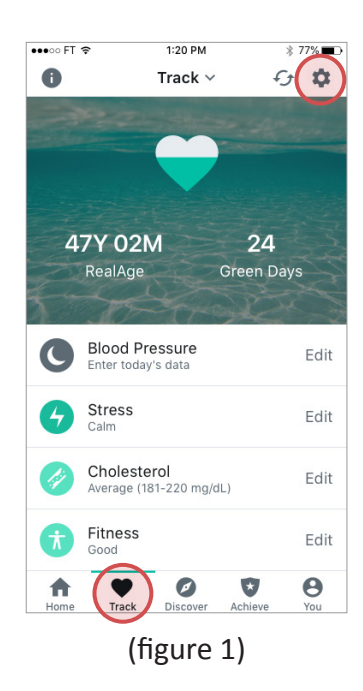

Select the Connect button next to Fitbit.
 This will direct you to Fitbit.com where you will enter your Fitbit log in credentials.
 (see figure 2)

| ••••• FT 🗢                               | 1:20 PM                                           | 🗼 77% 🔳                  |
|------------------------------------------|---------------------------------------------------|--------------------------|
| 0                                        |                                                   | Done                     |
| Select the want Sha                      | e data sources<br>recare to con                   | s that you<br>nect with  |
| Sharecare c<br>sources and<br>manage you | an sync with ext<br>tracking apps to<br>r health. | ernal data<br>o help you |
| Health app<br>Connected                  |                                                   | >                        |
| Fitbit®<br>Not Connected                 |                                                   | Connect                  |
| Connecting an<br>some trackers t         | external data source<br>to work automatically     | is required for          |

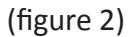

- 3 Allow Sharecare the ability to access data in your Fitbit account. Don't forget to periodically sync your Fitbit device with the Fitbit app.
- 4 The settings page will now show Fitbit as connected. If you ever decide to disconnect and no longer sync Fitbit data with the Sharecare app, tap the arrow next to Fitbit, then select **Disconnect**. (see figures 3 and 4)

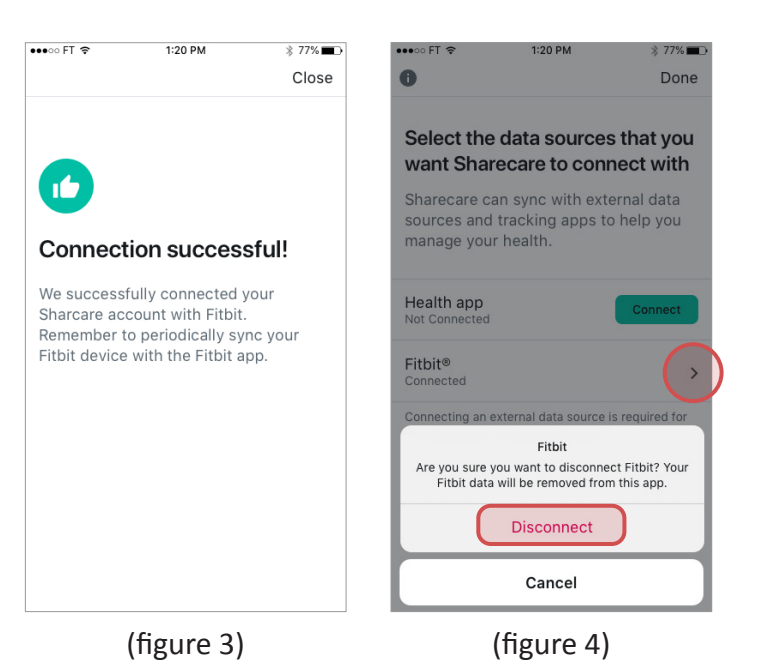

#### Syncing trackers with Apple Health:

Launch the Sharecare app and sign in. Upon login, users will be prompted to receive notifications and reminders from Sharecare; select Allow. To make sure Sharecare can synchronize data from the Health app, please select Allow Access. (see figure 5)

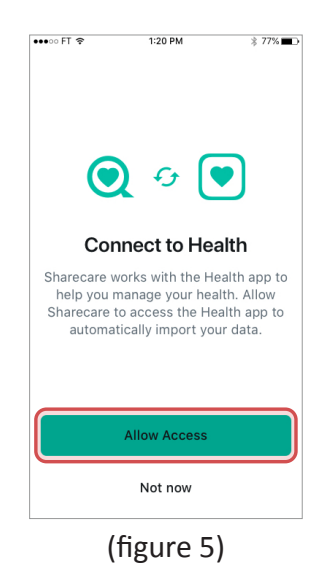

2 Open the Apple Health App and tap on your profile. (see figure 8)

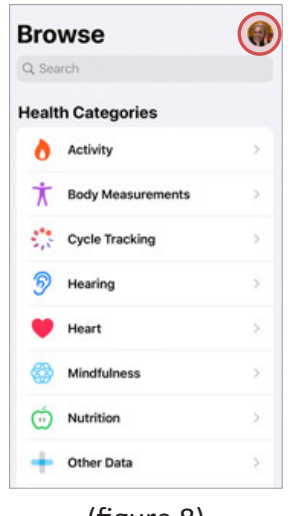

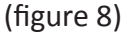

**1**b

If not prompted to answer this question or if you wish to connect or disconnect automatic tracking, click the heart icon in the navigation bar to access Sharecare Trackers. From here, click the gear icon in the top righthand corner, then scroll to **Tracker Setup Assistant**. (see figures 6 & 7)

| •••••• FT 🗢 1:20 PM 🕸 77%            |                                                                                                 |
|--------------------------------------|-------------------------------------------------------------------------------------------------|
| Track v fg                           | Fitbit® Connect                                                                                 |
|                                      | Samsung Health<br>Not Connected Connect                                                         |
|                                      | Sharecare can sync with external data sources and tracking apps to help you manage your health. |
| 47 Y OZIVI Z4<br>RealAge Green Days  | Automatic Tracking Preferences                                                                  |
|                                      | Sleep                                                                                           |
| Blood Pressure<br>Enter today's data | t Steps                                                                                         |
| Calm Ed                              | t Blood Glucose                                                                                 |
| Guin                                 | Blood Pressure                                                                                  |
| Cholesterol Ed                       | t<br>Connecting an external data source is required for<br>some trackers to work automatically. |
| Fitness<br>Good Ed                   | t                                                                                               |
| Home Track Discover Achieve You      | Tracker Setup Assistant                                                                         |
| (figure 6)                           | (figure 7)                                                                                      |

3 Scroll down to **Privacy**, select **Apps**, and then **Sharecare**. Select which health categories you would allow Sharecare to read data on or select **Turn All Categories On**. (see figures 9 & 10)

| AT&T 4G 8:55 AI        | A 72% | 111 AT&T 4G 8:54 A                                     |
|------------------------|-------|--------------------------------------------------------|
|                        | Done  | Apps Sharec                                            |
| Medical Details        |       | Turn All Categories On                                 |
| Health Profile         | >     | Allow or disallow "Sharecare" to<br>types listed here. |
| Medical ID             | >     | Data                                                   |
| Organ Donation         | >     | Data                                                   |
| Accounts               |       | ALLOW "SHARECARE" TO REA                               |
| Health Records         | >     | Blood Glucose                                          |
| -                      |       | Date of Birth                                          |
| Privacy                |       | Diastolic Blood Pr                                     |
| Apps                   | > )   | 💛 Heart Rate                                           |
| Devices                | >     | T Height                                               |
|                        |       | Sex                                                    |
| Export All Health Data |       | Sleep Analysis                                         |
|                        |       |                                                        |

(figure 9)

(figure 10)

#### Syncing trackers with Android Google Fit:

 Launch the Sharecare app and sign in. Upon login, users will be prompted to Choose account for Sharecare. Choose the email that is associated with your Google Fit account. (see figure 11) 2 Click Allow to grant access for Sharecare to view and store activity information in Google Fit. (see figure 12)

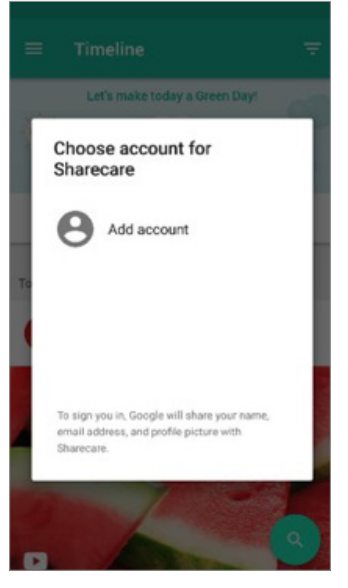

(figure 11)

3 In the Sharecare app, click the heart icon in the navigation bar to access Sharecare Trackers. From here, click the gear icon in the top righthand corner to open tracker settings. Here you can set data points to pull through to Sharecare. (see figures 13 and 14)

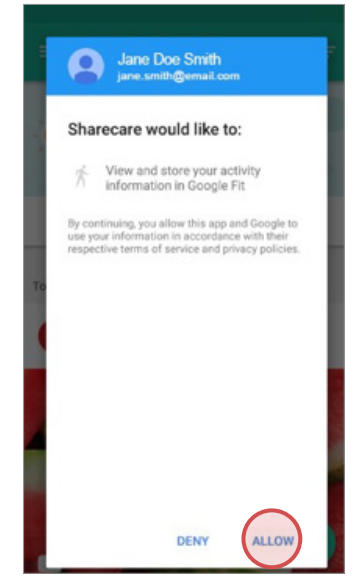

(figure 12)

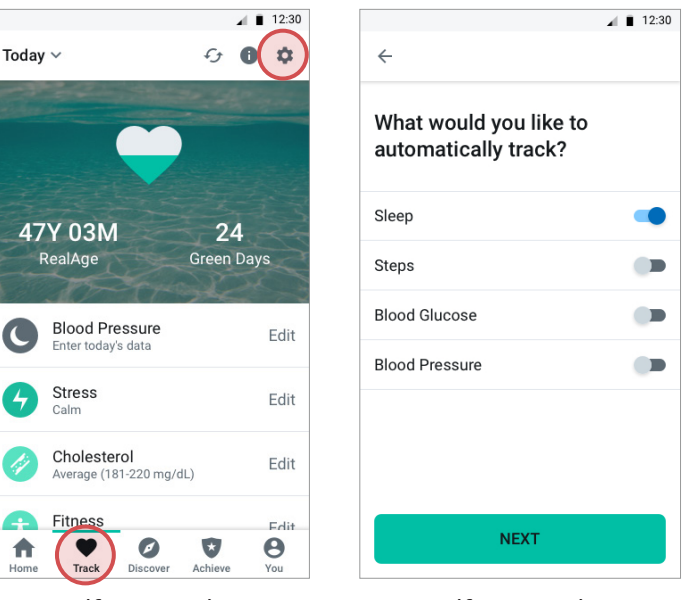

(figure 13)

(figure 14)

#### Syncing trackers with Android Google Fit (continued):

4

To check that the connection was successful, open the Google Fit app. Select **Settings** then scroll down and tap **Connected apps** – you should see Sharecare listed. (see figures 15 - 17)

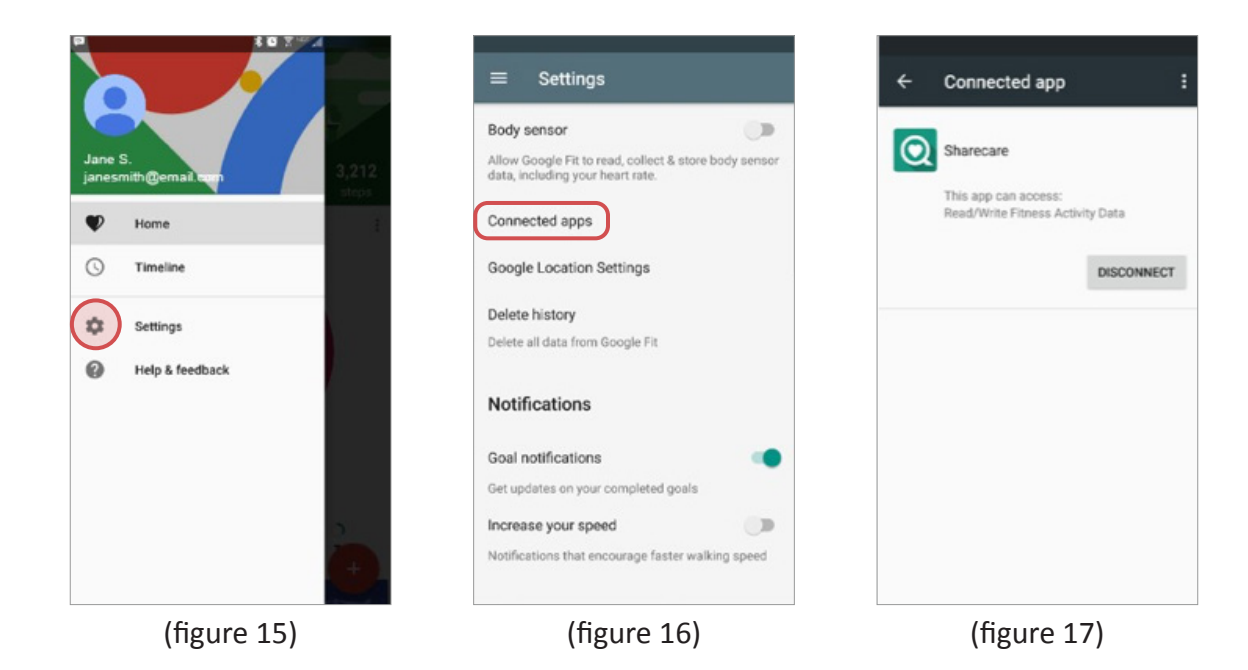

Programs and services are subject to change. Members have access to Sharecare through current enrollment with Health Net of California, Inc. or Health Net Life Insurance Company. Health Net of California, Inc. and Health Net Life Insurance Company are subsidiaries of Health Net, LLC. Health Net is a registered service mark of Health Net, LLC. All rights reserved. Sharecare, Inc. administers the Health Net well-being program. © 2021 Sharecare, Inc.